# Empanelment of Concurrent/ Continuous Auditors in Canara Bank for the period from 1<sup>st</sup> July 2024 to 30<sup>th</sup> June 2025

### How to apply:

- 1. Online Application shall be made through Bank's Web Site : <u>www.canarabank.com</u>.
- 2. Other modes (such as sending hard copy) is **NOT** accepted.
- 3. Use only Google Chrome, Mozilla Firefox and Internet Explorer 11+ browsers for best results.
- 4. Please go through the guidelines, terms and conditions and other instructions, thoroughly, before logging into the package.
- 5. Keep all the information/data like, UCN, Firm registration number and date of registration with RBI/ICAI, LLPIN, DPIN/DIN, PAN of Proprietor/Firm, GSTIN (of Auditor / Main office/branch Office); Phone number; Mobile Number; STD code; Contact person details; Contact person email id; etc., ready before entering the application.
- 6. Please go through this material, get acquainted with the fields and then start entering the details against the relevant columns.
- 7. Ensure your UCN issued by RBI and FRN issued by ICAI are entered correctly. (do not add 0000 as prefix).
- 8. To login to the ONLINE package, Firm UCN and FRN are the credentials.
- 9. While filling up mobile numbers, +91 or 0 need not be prefixed.
- 10. This online empanelment process is for concurrent/continuous audit of 393 branches/offices.
- 11. The online application format is lucid and self-explanatory. Yet, in case of assistance, the Planning Section, Inspection Wing may be contacted on working days of the Bank.

#### Screen 1 appears as under:

A Empanelment of Concurrent Auditors

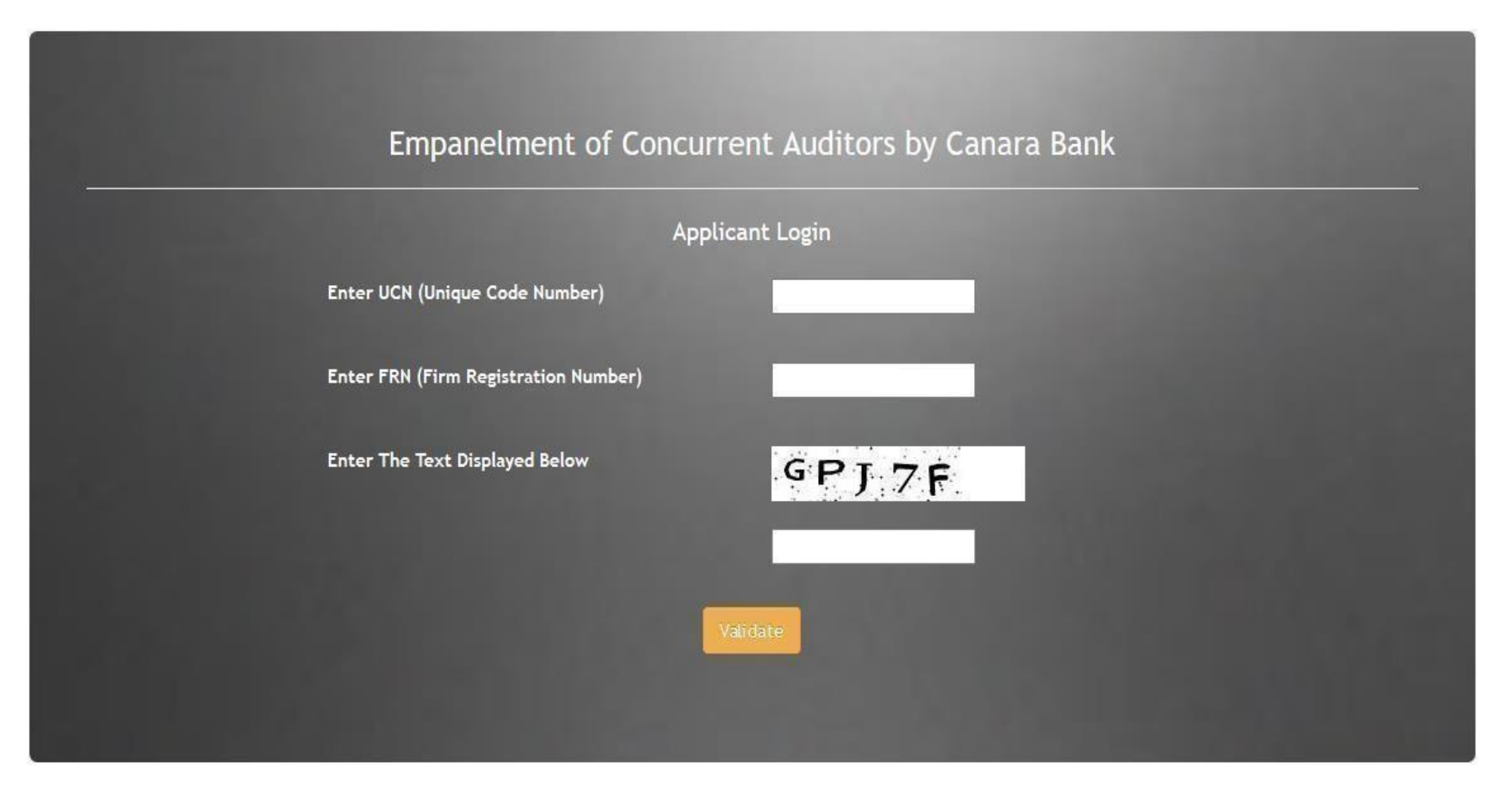

### The login

Enter Unique Code Number in first column and Firm Registration Number in second column. Enter correct characters to validate yourself. Once both the

credentials are correctly entered in the system, it validates your UCN and FRN values (pre fed from RBI list) and takes you to next screen.

## Screen 2:

|                                                                                                    | GENERALIN                              | FORMATION |                                                                                                    |    |
|----------------------------------------------------------------------------------------------------|----------------------------------------|-----------|----------------------------------------------------------------------------------------------------|----|
| HERAL DETAILS                                                                                                    |                                        |           |                                                                                                    |    |
| Firm Name                                                                                                    |                                        |           |                                                                                                    |    |
| Complete postal address                                                                                                    |                                        |           |                                                                                                    |    |
| Address Line-1                                                                                                    | Address<br>Line-2                      | [[]       | Address<br>Line-3                                                                                                    | 1  |
| City                                                                                                    | Pincode                                | 831001    | State                                                                                                    | 17 |
| INS & Correspondance Will be made to the followi                                                                                                    | ng Mobile No. & Email-Address onl      | ¥-        |                                                                                                    |    |
| Nobile No of Main<br>Contact Person                                                                                                    | E-mail of<br>Main<br>Contact<br>Person | Eu.       |                                                                                                    |    |
| Complete Branch Office Address(If any)                                                                                                    |                                        |           |                                                                                                    |    |
| Address Line-1                                                                                                    | Address<br>Line-2                      |           | Address<br>Line-3                                                                                                    |    |
| SitX [                                                                                                    | Pincode                                |           | State Select                                                                                                    | ~  |
| Nobile No                                                                                                    | E-mati                                 | 12        |                                                                                                    | _  |
| Complete Residential Address Of Prop/Contact Pers                                                                                                    | ion .                                  |           |                                                                                                    |    |
| Address                                                                                                    | Address<br>Line-2                      |           | Address<br>Line-3                                                                                                    |    |
| Line-1                                                                                                    |                                        | 1         | The second second |    |
| Dity                                                                                                    | Pincode                                | 00        | State Select                                                                                                    |    |
| Une-1                                                                                                    | E-mail                                 | di        | State Select                                                                                                    |    |
| Une-1 City Mobile No CityContents CityContents CityConten | E-mail                                 |           | State                                                                                                    |    |
| Une-1<br>City<br>Nobile No<br>Diffice telephone Number<br>ITD Code                                                                                                    | E-mail<br>Phone 1                      |           | Phone Z                                                                                                    |    |
| Une-1 Dity Wobile No Office telephone Number STD Code Contact Person Details                                                                                                    | E-mail<br>Phone 1                      |           | Phone 2                                                                                                    |    |

Firm Name and basic details like Address, contact details are auto generated. Applicant has to cross check the auto generated details. Contact person details are mandatory.

## Screen 3

The details of Registration Number with ICAI and Registration Number with RBI is auto populated. Audit firm has to keep the details like dates of registration readily available for entering in the package.

Besides above, details of CISA / DISA, Certificate course on Concurrent Audit in Banks and Certificate course on certified internal auditor details of all partners are to be kept readily available for completing the screens.

| <b>X</b>                  | Date of formation/ establishment of<br>Firm (dd/mm/yyyy) | *                                                                                                    |
|---------------------------|----------------------------------------------------------|----------------------------------------------------------------------------------------------------|
| *                         | Date of Registration with ICAI<br>(dd/mm/yyyy)           | *                                                                                                    |
|                           | Audit Firm Category                                      | IV T                                                                                                    |
| *                         | GSTIN Number(in Capital Letters)                         |                                                                                                    |
|                           | PAN Number of Prop/Firm/LLP (In<br>UPPERCASE)            | *                                                                                                    |
|                           | Qualified Chartered Accountants *                        |                                                                                                    |
| tners with CISA / DISA qu | ualification ? Select •                                  |                                                                                                    |
|                           | Retired/ex-bank officers *                               |                                                                                                    |
|                           | *                                                        | <ul> <li>Date of Iormation establishment of Firm (dd/mm/yyyy)</li> <li> <ul> <li>Date of Registration with ICAI (dd/mm/yyyy)</li> </ul> </li> <li>Audit Firm Category <ul> <li>Audit Firm Category</li> </ul> </li> <li> <ul> <li>Audit Firm Category</li> </ul> </li> <li> <ul> <li>Audit Firm Category</li> </ul> </li></ul> <li> <ul> <li>Audit Firm Category</li> </ul> </li> <li> <ul> <li>Audit Firm Category</li> </ul> </li> <li> <ul> <li>Audit Firm Category</li> </ul> </li> <li> <ul> <li>Audit Firm Category</li> </ul> </li> <li> <ul> <li>Audit Firm Category</li> </ul> </li> <li> <ul> <li>Audit Firm Category</li> </ul> </li> <li> <ul> <li>Audit Firm Category</li> </ul> </li> <li> <ul> <li>Audit Firm Category</li> </ul> </li> <li> <ul> <li>Audit Firm Category</li> </ul> </li> <li> <ul> <li>Audit Firm Category</li> </ul> </li> <li> <ul> <li>Audit Firm Category</li> </ul> </li> <li> <ul> <li> <ul> <li>Audit Firm Category</li> </ul> </li> <li> <ul> <li> <ul> <li>Audit Firm Category</li> </ul> </li> <li> <ul> <li> <ul> <li> <ul> <li> <ul> <li> <ul> <li>Audit Firm Category</li> </ul> </li> </ul> </li> <li> <ul> <li> <ul> <li> <ul> <li> <ul> <li> <ul> <li> <ul> <li> <ul> <li> <ul> <li> <ul> <li> <ul> <li> <ul> <li> <ul> <li> <ul> <li> <ul> <li> <ul> <li> <ul> <li> <ul> <li> <ul> <li> <ul> <li> <ul> <li> <ul> <li> <ul> <li></li></ul></li></ul></li></ul></li></ul></li></ul></li></ul></li></ul></li></ul></li></ul></li></ul></li></ul></li></ul></li></ul></li></ul></li></ul></li></ul></li></ul></li></ul></li></ul></li></ul></li></ul></li></ul></li></ul></li></ul></li></ul></li></ul></li></ul></li> |

# Screen 3a

| Whether proprietor / partners with CISA / DIS                                                                           | A qualification ? Select 🗸                                                                  |  |
|----------------------------------------------------------------------------------------------------|---------------------------------------------------------------------------------------------|--|
|                                                                                                    |                                                                                             |  |
| No. of Partners done<br>the qualification                                                                               | Mention the Qualification with<br>Comma(,) separated                                        |  |
| emi qualified Chartered                                                                                                 | Retired/ex-bank officers *                                                                  |  |
| her assistants *                                                                                                    |                                                                                             |  |
| Whether proprietor / partners with Certificat                                                                           | Select V                                                                                    |  |
| Audit?                                                                                                    |                                                                                             |  |
| No. of Partners done<br>the qualification                                                                               | Mention the Qualification with<br>Comma(,) separated                                        |  |
| emi qualified Chartered                                                                                                 | Retired/ex-bank officers *                                                                  |  |
| ther assistants *                                                                                                    |                                                                                             |  |
|                                                                                                    |                                                                                             |  |
| Whether proprietor / partners with Certified                                                                            | Select V                                                                                    |  |
| Whether proprietor / partners with Certified                                                                            | Course on Certified Internal Audit?                                                         |  |
| Whether proprietor / partners with Certified No. of Partners done the qualification                                     | Course on Certified Internal Audit?<br>Mention the Qualification with<br>Comma(,) separated |  |
| Whether proprietor / partners with Certified No. of Partners done the qualification emi qualified Chartered countants * | Course on Certified Internal Audit?                                                         |  |

### Screen 4:

Upon clicking "Next" the data in the first page will get saved. In this screen, names of the partners with details like Education qualification, membership number and contact details along with their profile is to be kept readily available. The screen will allow to enter only the details of number of partners which is equal to the number entered in screen 1. For entering second / other partner details, "Save / Add Row" has to be clicked. Upon completion of entering partner details "Next" to be clicked which will automatically save the details entered.

| Pa | rtner Details                         |                              |                      |                 |       |                                     |
|----|---------------------------------------|------------------------------|----------------------|-----------------|-------|-------------------------------------|
|    | Number of Partners 0                  |                              |                      |                 |       |                                     |
|    | Name of Partner/Designated<br>Partner | Educational<br>Qualification | Membership<br>Number | Contact Details | s     | Brief Profile Of Individual/Partner |
|    |                                       |                              |                      | MobileNo        | Email | Maximum 200 characters              |
|    | *                                     | x                            | *                    | <br>            |       |                                     |
| 4  |                                       |                              |                      |                 |       | ,,,,,,,,                            |
|    | Next                                  |                              |                      |                 |       | •                                   |

### Screen 5: Past Experience of the Firm

Canara Bank: If the firm is having past experience in Canara Bank, the same can be entered here. The details like Branch name, nature of audit and period of conduct of audit is to be entered. If the experience is in multiple years, additional rows can be used by clicking "Save / Add Row".

In the same way Other Bank experience is to be mentioned. If the bank is not finding place in the list of branches given, "other bank" option can be used.

|                                                                           |                                  | Note :- Please click on 'S          | ave/Add Row' button to sa                           | ave the data en  | terd.                             |                     |                                  |          |
|---------------------------------------------------------------------------|----------------------------------|-------------------------------------|-----------------------------------------------------|------------------|-----------------------------------|---------------------|----------------------------------|----------|
| Name of the Bank                                                          |                                  | Branch Name                         | Nature Of Audit                                     | Audit De<br>max) | etails (500 chars                 | During th<br>Period | he                               |          |
| Canara Bank (Past Experier<br>Erstwhile Syndicate Bank<br>mentioned here) | nce of the firm in<br>also to be | Select v                            | Select<br>Select<br>CONCURRENT AUDIT (I             |                  | AUDIT                             | Select              | ▼ Save                           | /Add Row |
| Dther Banks Concurrent Aud                                                | dit Details                      | Note :- Please click on 'S          | ave/Add Row' button to sa                           | ave the data en  | terd.                             |                     |                                  |          |
| Dther Banks Concurrent Aud                                                | dit Details<br>Branch Name       | Note :- Please click on 'S<br>City  | ave/Add Row' button to sa                           | ave the data en  | terd.<br>Audit Details(50<br>max) | 0 chars             | During the<br>Period             |          |
| Dther Banks Concurrent Aud<br>Name of the Bank                            | dit Details Branch Name          | Note :- Please click on 'Sa<br>City | ave/Add Row' button to sa<br>Nature Of Au<br>Select | ave the data en  | terd.<br>Audit Details(50<br>max) | 0 chars             | During the<br>Period<br>Select • | Save     |

Application is supported only in Chrome, Mozilla Firefox and Internet Explorer 11+

### Screen 6: Achievements and Choice of Branches:

Free field / open column is provided for furnishing the achievement during past 5 years and highlights of special audits etc. Choice of Branches: Audit Firms has to select three branches of their choice from the list of branches / offices provided in Annexure on home page. Upon entering the details of choice of branches along with distance from Audit firm Branch office, Audit firm Head office and their Residence, click on Next which will save the data and take to next screen.

| · Details                                                                                                    |                 |
|----------------------------------------------------------------------------------------------------|-----------------|
| Why your firm should be considered for Bank Audit ? fz<br>Achievements during the last 5 years in Bank Audit. |                 |
|                                                                                                    | max 1000 chars. |
| ghlights of Achievements such as special audits done, frauds<br>unearthed, etc                                |                 |
|                                                                                                    |                 |

| Choice | Name of Branch | GSTIN of Branch (Format :<br>99AAAAA9999A9Z9) | Distance to the branch<br>from your Branch<br>office(In Kms with<br>decimal) | Distance to the branch<br>from your HO(In Kms) | Distance to the branch from<br>your Residence(In Kms) |
|--------|----------------|-----------------------------------------------|------------------------------------------------------------------------------|------------------------------------------------|-------------------------------------------------------|
| 1      | Select 🗸       |                                               |                                                                              |                                                |                                                       |
| 2      | Select 🗸       |                                               |                                                                              |                                                |                                                       |
| 3      | Select V       |                                               |                                                                              |                                                |                                                       |

### Screen 7: Declaration

Last screen of the online application is Declaration. Upon clicking declaration and confirm the submission of application, a unique reference number i.e. Application reference number is generated. The same will be automatically sent to the mail ID given in the Screen 1 along with PDF format of Application.

| Choice of Branches r no Name of the Branch 911-CHENNAI MOUNT ROAD Declaration: hereby declare that, the above furnisi     | GSTIN applicable for the place of the branch                                                                                                    | Distance to the branch from yo<br>Branch office(in KM)<br>1 | urDistance to the branch from your<br>HO(in KM) | Distance to the branch from you<br>Residence(in KM) |
|----------------------------------------------------------------------------------------------------|----------------------------------------------------------------------------------------------------|-------------------------------------------------------------|-------------------------------------------------|-----------------------------------------------------|
| r no Name of the Branch<br>911-CHENNAI MOUNT ROAD<br>Declaration:<br>hereby declare that, the above furnisi               | GSTIN applicable for the place of the branch                                                                                                    | Branch office(in KM)                                        | HO(in KM)                                       | Residence(in KM)                                    |
| 911-CHENNAI MOUNT ROAD<br>Declaration:<br>hereby declare that, the above furnisi                                          |                                                                                                    | 1                                                           | 4                                               |                                                     |
| Declaration:<br>hereby declare that, the above furnish                                                                    |                                                                                                    |                                                             | 1                                               | 2                                                   |
| Declaration:<br>hereby declare that, the above furnish                                                                    |                                                                                                    |                                                             |                                                 |                                                     |
| confirm that no partner of the firm is<br>Ve am/are not a partner/ partners of t<br>We confirm that, our Proprietor/Firm/ | a Director on the Board of the Canara Bank.<br>he Audit firm where a director on the Board of the G<br>Partner/Designated Partner is not related to any of | Canara Bank is a partner.<br>the employees/Directors of t   | the Bank.                                       |                                                     |
| The Proprietor/Firm/Partner/Designate                                                                                     | ed Partner is related to Name                                                                                                    | and StaffNo                                                 | / Name of                                       | Director                                            |
|                                                                                                    | Confirm                                                                                                    | Accilla Firefox and Inte                                    | met Explorer 11+                                |                                                     |
| Apı                                                                                                    | plication is supported only in Chrome, M                                                                                                    | ozilla Firefox and Inte                                     | rnet Explorer 11+                               |                                                     |

Internal